## **FairPlay Vouchers**

If your Club is a registered Activity Provider (with the Qld Government) you can follow the steps in the **guide below** to join each new FairPlay Voucher Program (throughout the season) in Swim Central, which will allow members use a FairPlay Voucher when purchasing their membership in Swim Central.

Steps for Registered Activity Provider Clubs:

- 1. Join the 'FairPlay Voucher (Jul-Nov 21)' Program in Swim Central (guide below) this is repeated for each new voucher round released by the Government.
- 2. Let your members know they can use a FairPlay Voucher in Swim Central (click here for the guide).

## More FairPlay Information:

The FairPlay Voucher program provides eligible Queensland children and young people aged 5 to 17 (inclusive) who can least afford to join a sport or recreation club with a voucher valued up to \$150 for membership, participation and/or registration fees.

Over 4,100 organisations have registered for the program. Activity providers can apply for registration for FairPlay vouchers at any time. Registration is valid for the entire program period so there is no need to register for each round.

Registered Activity Providers redeem FairPlay Vouchers via the Q Grants Portal.

Further information: www.qld.gov.au/fairplayvouchers

## Accepting FairPlay Vouchers – Steps for the Club to action

In Swim Central, the club will need to Join each new round of FairPlay Vouchers and link the correct membership products. After a member uses a voucher, the club then needs to approve the use and claim the amount from QGrants.

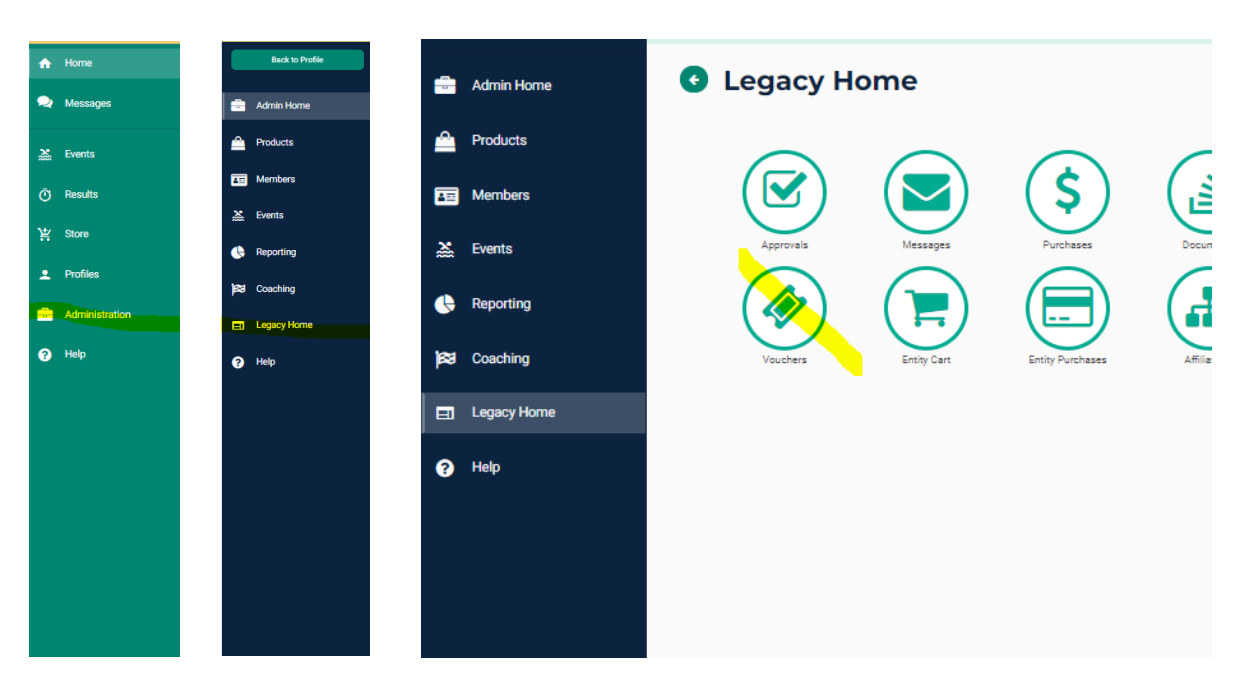

Step 1. From Swim Central, Administration, Legacy Home – Select Vouchers

**Step 2.** Ensure your Club has 'Direct Debit Enabled'. If it is not already, select 'Edit Account' toggle the field on and return to Legacy Home, Vouchers.

| • Vouchers                                                                                                    | 🕿 Entity                                                                                                    |
|----------------------------------------------------------------------------------------------------|----------------------------------------------------------------------------------------------------|
| Voucher Support Disabled<br>To participate in Voucher Programs, or offer Club Vouchers, it is necessary<br>to <i>enable</i> 'Debit Negative Balances' within the Entity Account Setup page. | Vouchers To participate in Voucher Programs or offer Club Vouchers, it is necessary to have a verified bank account with direct debit enabled.  Account Verified  Direct Debit Enabled |
| Status 🖗 Programs ©                                                                                                    | The bank details for Biloela ASC Inc appear to be incomplete; please update them.                                                                                                    |
| Registered for GST                                                                                                    | Debit Negative Balances                                                                                                    |

Step 3. Select Programs, and choose to 'Join Program'

| Status 🛷                                                                                                    | Programs 🛇                                                                                                    |                                                                                           | Vouchers                                                                                                    |  |
|----------------------------------------------------------------------------------------------------|----------------------------------------------------------------------------------------------------|-------------------------------------------------------------------------------------------|----------------------------------------------------------------------------------------------------|--|
| Available Voucher Prog                                                                                                    | rams                                                                                                    | C                                                                                         | To participate in Voucher Programs or offer Club Vouchers, it is necessary<br>to have a verified bank account with direct debit enabled. |  |
| SairPlay Voucher (Jul-Nov 21)                                                                                                    |                                                                                                    | 0                                                                                         | ✓ Account Verified                                                                                                    |  |
| Description<br>10 November 2021: Vouchers expire and must have been presented.                                                                                                    |                                                                                                    |                                                                                           | ✓ Direct Debit Enabled                                                                                                    |  |
| 24 November 2021: Vouchers mus                                                                                                    | t be redeemed by activity providers.                                                                                                    |                                                                                           |                                                                                                    |  |
| Read and understand the FairPlay                                                                                                    | voucher application terms and condi                                                                                                    | itions.                                                                                   |                                                                                                    |  |
| Voucher Program Type<br>Government Manual                                                                                                    | Eligible State<br>QLD                                                                                                    |                                                                                           |                                                                                                    |  |
| Program Start Date<br>21.7.2021                                                                                                    | Program Expiry Date 24.12.2021                                                                                                    |                                                                                           |                                                                                                    |  |
| Program Minimum Age<br>4                                                                                                    | Program Maximum Age<br>18                                                                                                    |                                                                                           |                                                                                                    |  |
| Program Website<br>https://www.qld.gov.au/recreation,                                                                                                    | /sports/funding/fairplay/apply                                                                                                    |                                                                                           |                                                                                                    |  |
| Program Contact Email<br>admin.qld@swimming.org.au                                                                                                    | Program Contact Telephone<br>07 3390 2011                                                                                                    |                                                                                           |                                                                                                    |  |
| Manual Approval Required 🚯                                                                                                    | Manual Redemption Required 0                                                                                                    |                                                                                           |                                                                                                    |  |
| Refund Process Allowed 🟮                                                                                                    | Is Single Use                                                                                                    |                                                                                           |                                                                                                    |  |
| To participate in this vouc                                                                                                    | her program, click the 'Join Program                                                                                                    | button.                                                                                   |                                                                                                    |  |
| By joining this program I confirm that Queer                                                                                                    | nsland:                                                                                                    |                                                                                           |                                                                                                    |  |
| <ul> <li>has successfully registered with<br/>presented by members for valid pury<br/>accepts responsibility for presentin<br/>department for validation and reimb<br/>authorises Swimming Australia to<br/>account, including any fees, or with<br/>Swim Centrat,<br/>a ccepts liability for invalid vouchers<br/>need to seek alternative reimbursen<br/>may opt-out of this at any time;</li> </ul> | the QLD government to accept and refu<br>poses;<br>y ouchers received from members to that<br>ursement into the club's bank account;<br>debt the value of the voucher from the<br>hold the value from funds due to be paid to<br>being presented by members. In such cases<br>ent from the member who presented the inve | nd vouchers<br>government<br>club's bank<br>the club via<br>the club will<br>ild voucher; |                                                                                                    |  |

**Step 4.** Select the 'Setup Products' button to link the membership products that the voucher can be used to purchase. Ensure that a Green circle with a white tick shows in the left hand most column for any memberships that can be purchased with a voucher. Use the Icons under the 'Link' heading to link/unlink memberships.

| Status 🛷                                                                           | Programs 🛇                                | FairPlay Voucher (Jul-Nov 21) E                                                     | ligible Products                   |
|------------------------------------------------------------------------------------|-------------------------------------------|-------------------------------------------------------------------------------------|------------------------------------|
| Available Voucher Progr                                                            | ams C                                     | Link eligible products to allow customers to le<br>Nov 21) program at the checkout. | everage the FairPlay Voucher (Jul- |
| FairPlay Voucher (Jul-Nov 2                                                        | I) 🗢                                      | C Search                                                                            |                                    |
| Description<br>10 November 2021: Vouchers expire                                   | and must have been presented.             |                                                                                     |                                    |
| 24 November 2021: Vouchers must                                                    | be redeemed by activity providers.        | ABCDEFGHIJKLMNO                                                                     | PQRSIUVWXYZØ                       |
| Read and understand the FairPlay voucher application terms and conditions.         |                                           | ✓ Name ∧                                                                            | Customer Can Purchase Link         |
|                                                                                    |                                           | 20/21 Coach                                                                         | <b>√</b> %                         |
| /oucher Program Type                                                               | Eligible State                            | 20/21 Competitive Swimmer 9&0                                                       | <b>√</b> %                         |
| Sovernment Manual QLD                                                              | QLD                                       | 20/21 Parent                                                                        | ✓ %                                |
| Program Start Date         Program Expiry           21.7.2021         24.12.2021   | Program Expiry Date                       | 20/21 Swimmer 8&U                                                                   | ✓ %                                |
|                                                                                    | 24.12.2021                                | 21/22 Coach                                                                         | <b>√</b> %                         |
| Program Minimum Age                                                                | Program Maximum Age                       | 21/22 Competitive Swimmer 9&0                                                       | ✓ \$\$                             |
| 18                                                                                 | 10                                        | 21/22 Parent                                                                        | <b>√</b> %                         |
| Program Website<br>https://www.qld.gov.au/recreation/sports/funding/fairplay/apply |                                           | 21/22 Swimmer 8&U                                                                   | ✓ \$\$                             |
| Program Contact Email<br>admin.qld@swimming.org.au                                 | Program Contact Telephone<br>07 3390 2011 | items per page: 10 📼                                                                | 1-8 of 8  < < > >                  |
| Manual Approval Required 🚯                                                         | Manual Redemption Required 6              |                                                                                     |                                    |
| Refund Process Allowed 🜖                                                           | Is Single Use 🕚                           |                                                                                     |                                    |
| <ul> <li>You are currently participat</li> </ul>                                   | ing in this voucher program.              |                                                                                     |                                    |
|                                                                                    |                                           |                                                                                     |                                    |

**Step 5.** As vouchers are used, your Club will need to approve them from the Status tab.

This guide can be used help members purchase a membership using a FairPlay Voucher: <u>https://support.swimming.org.au/hc/en-us/articles/360002108995-How-to-Purchase-a-Membership-using-a-Government-Voucher</u>